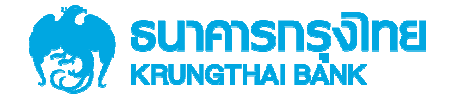

## การเพิ่มสิทธิ์ผู้ใช้งานUser (Maker, Authorizer) เพื่อเรียกดูข้อมูลการรับชำระเงินเบิกเกินส่งคืน ของบริการ Bill Payment และ KTB EDC QR Code สำหรับ ADMIN1 และ ADMIN2

Version 1.0

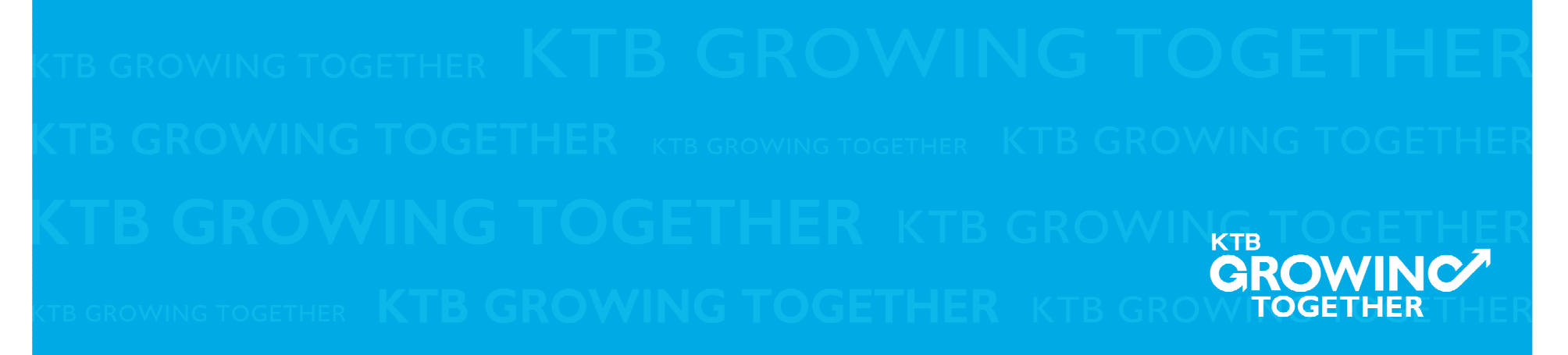

# เข้าระบบด้วย User Id : ADMIN 1

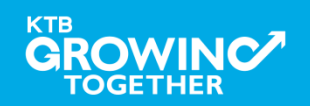

## 1. การเพิ่มสิทธิ์เพื่อเรียกดูข้อมูลการรับชำระเงิน (Maker)

ADMIN1 เข้าสู่ระบบงาน Krungthai Corporate Online ผ่าน URL

<u>https://www.bizgrowing.ktb.co.th/corporate/</u>หรือ <u>www.ktb.co.th</u> >>> Krungthai

Corporate Online

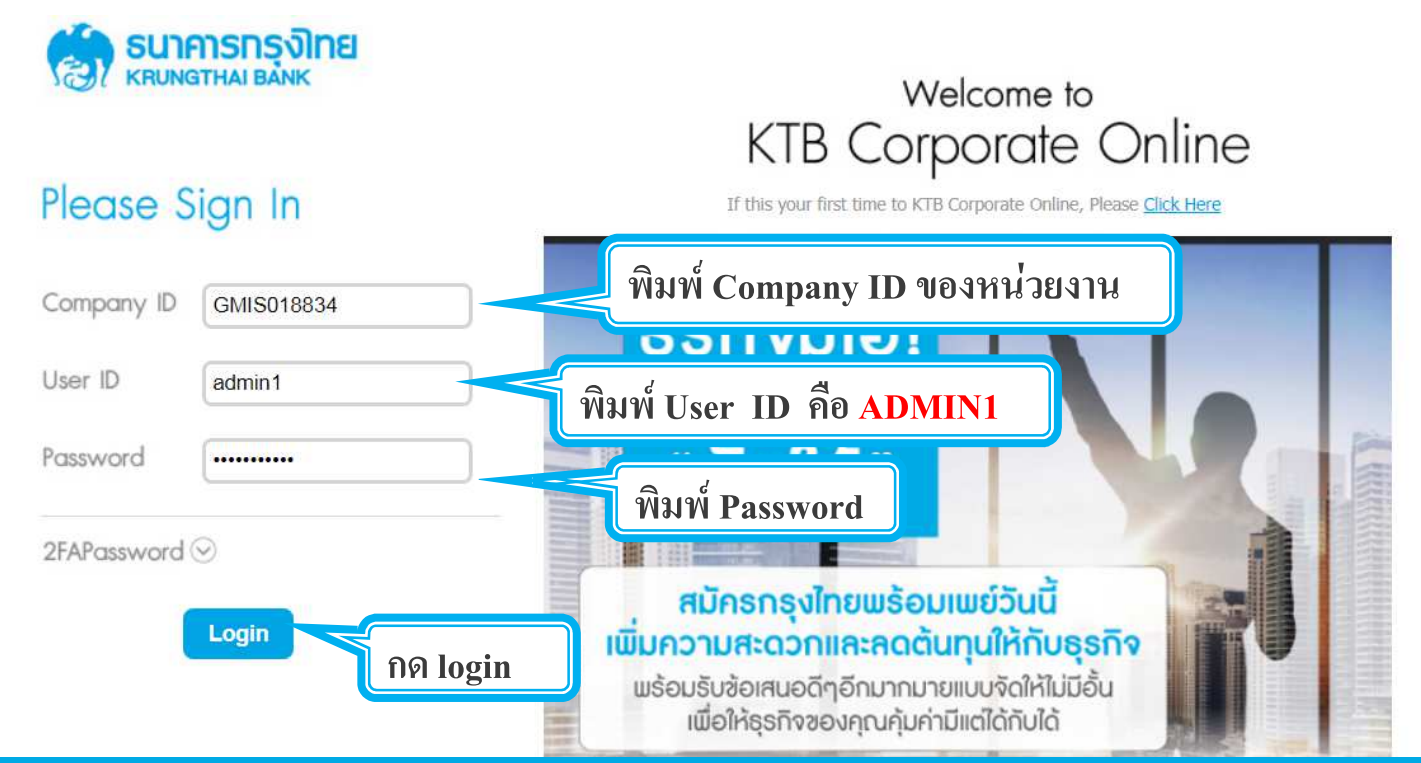

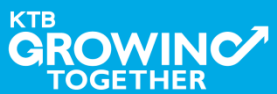

## 1. การเพิ่มสิทธิ์เพื่อเรียกดูข้อมูลการรับชำระเงิน (Maker)

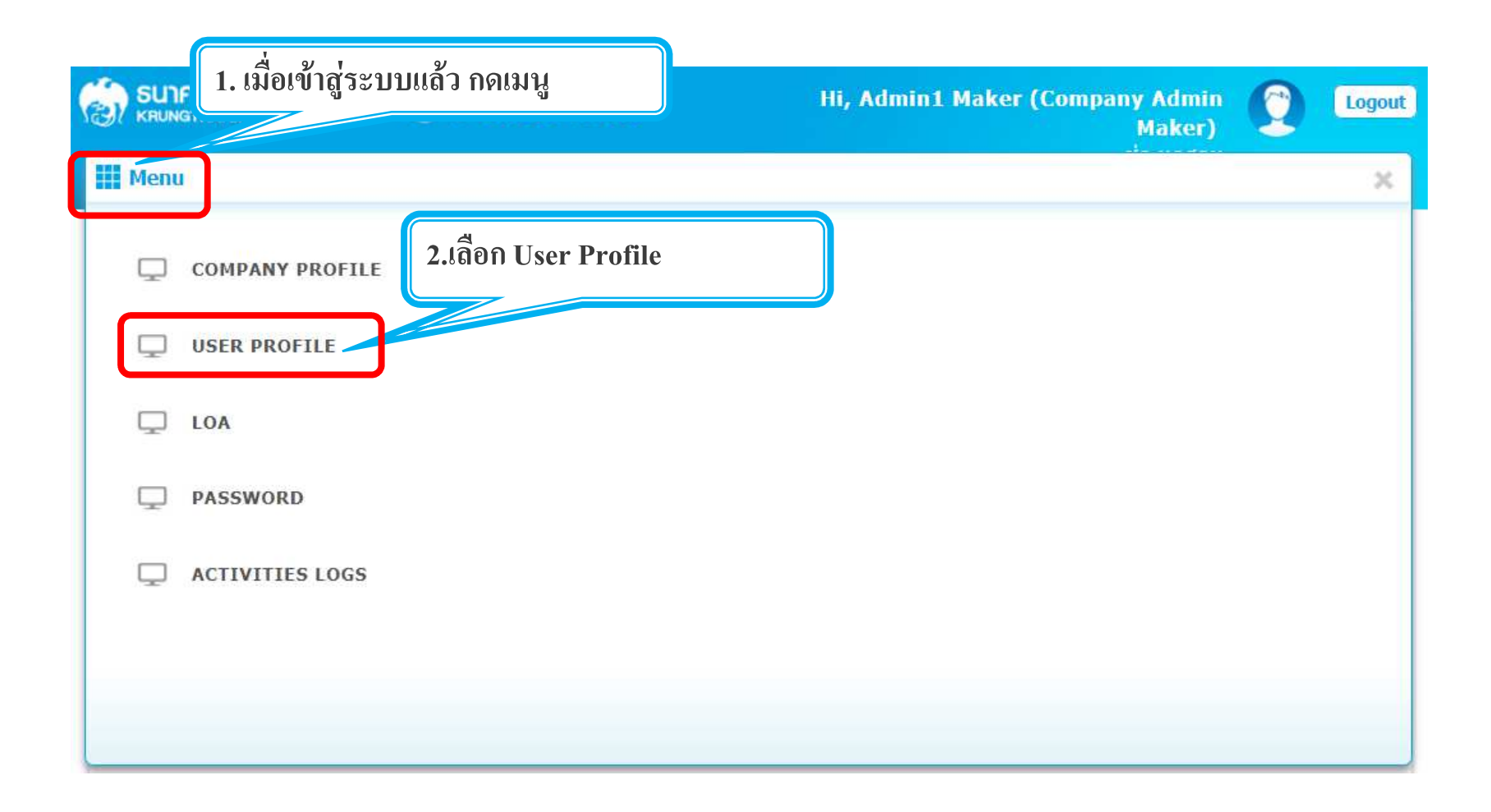

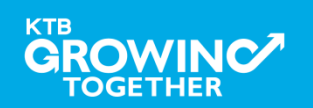

#### 1. การเพิ่มสิทธิ์เพื่อเรียกดูข้อมูลการรับชำระเงิน (Maker)

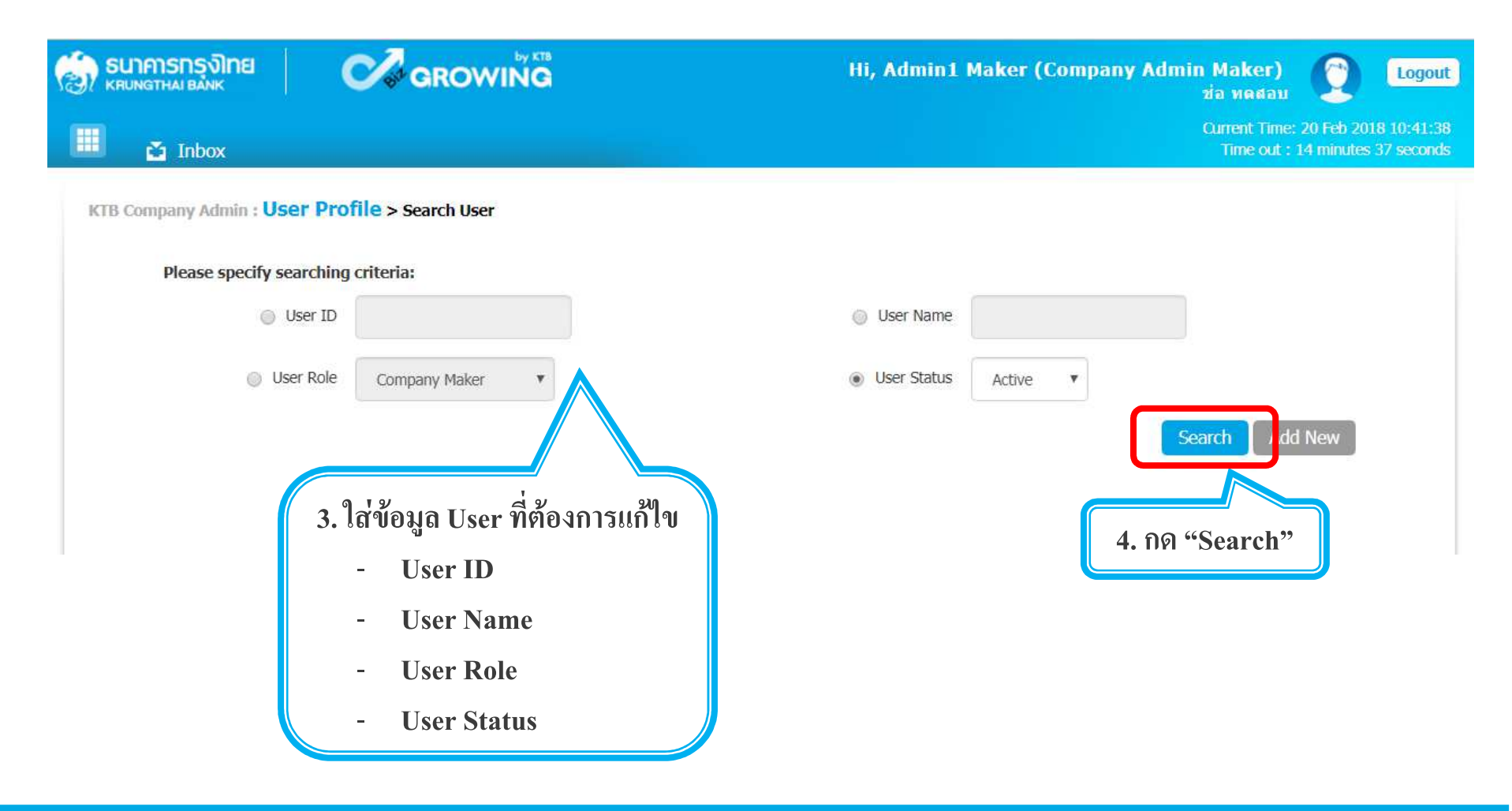

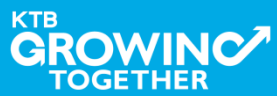

## 1. การเพิ่มสิทธิ์เพื่อเรียกดูข้อมูลการรับชำระเงิน (Maker)

|                | รุงไทย                         |                     |                      | Hi, 2000400452 Test / | Admin1 (Con<br>ADM | ipany Admin Maker)<br>IN1 / GMIS039014 Test | C Logout                                        |
|----------------|--------------------------------|---------------------|----------------------|-----------------------|--------------------|---------------------------------------------|-------------------------------------------------|
| 🔳 💩 Ir         | ıbox                           |                     |                      |                       |                    | Current Time<br>Time out :                  | : 17 Apr 2018 14:27:08<br>14 minutes 53 seconds |
| KTB Company    | y Admin : User Profile > s     | Search User         |                      |                       |                    |                                             | •                                               |
| PI             | lease specify searching criter | ia:                 |                      |                       |                    |                                             |                                                 |
|                | 🔘 User ID                      |                     |                      | User Name             |                    |                                             |                                                 |
|                | User Role                      | Company Maker       |                      | User Status Active    | ×                  |                                             |                                                 |
|                |                                |                     |                      |                       |                    | Search Add                                  | New                                             |
| แสดง 25 🔹      | , <mark>ແ</mark> ຄວ            |                     |                      |                       |                    | ดันหา:                                      |                                                 |
| Edit           | User ID 👘                      | User Name 🛛 🌲       | User Role            | 🛊 User Status         | \$ 2FA             | 🔷 User R                                    | temark                                          |
| 1              | AMKER1                         | amker1              | Company Maker        | Active                |                    |                                             | *                                               |
| 1              | AUTH1                          | auth1               | Company Authorizer   | Active                |                    |                                             | -                                               |
| 1              | AUTH2                          | AUTH2               | Company Authorizer   | Active                |                    |                                             | 2                                               |
| 1              | MAKER1                         | maker1              | Company Maker        | Active                |                    |                                             | ŝ                                               |
|                | MAKER2                         | MAKER2              | Company Maker        | Active                |                    |                                             | -                                               |
|                | WOLE1                          | single1             | Single User          | Active                |                    |                                             | -                                               |
| <b>5. ค</b> ลิ | กเลือก edit หน้า               | User ID ที่ต้องการแ | ก้ไข/เพิ่มเติมข้อมูล |                       |                    |                                             |                                                 |

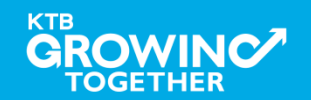

## ี่ 1.1 การเพิ่มสิทธิ เพื่อเรียกดูรายการเคลื่อนใหวทางบัญชี (Maker)

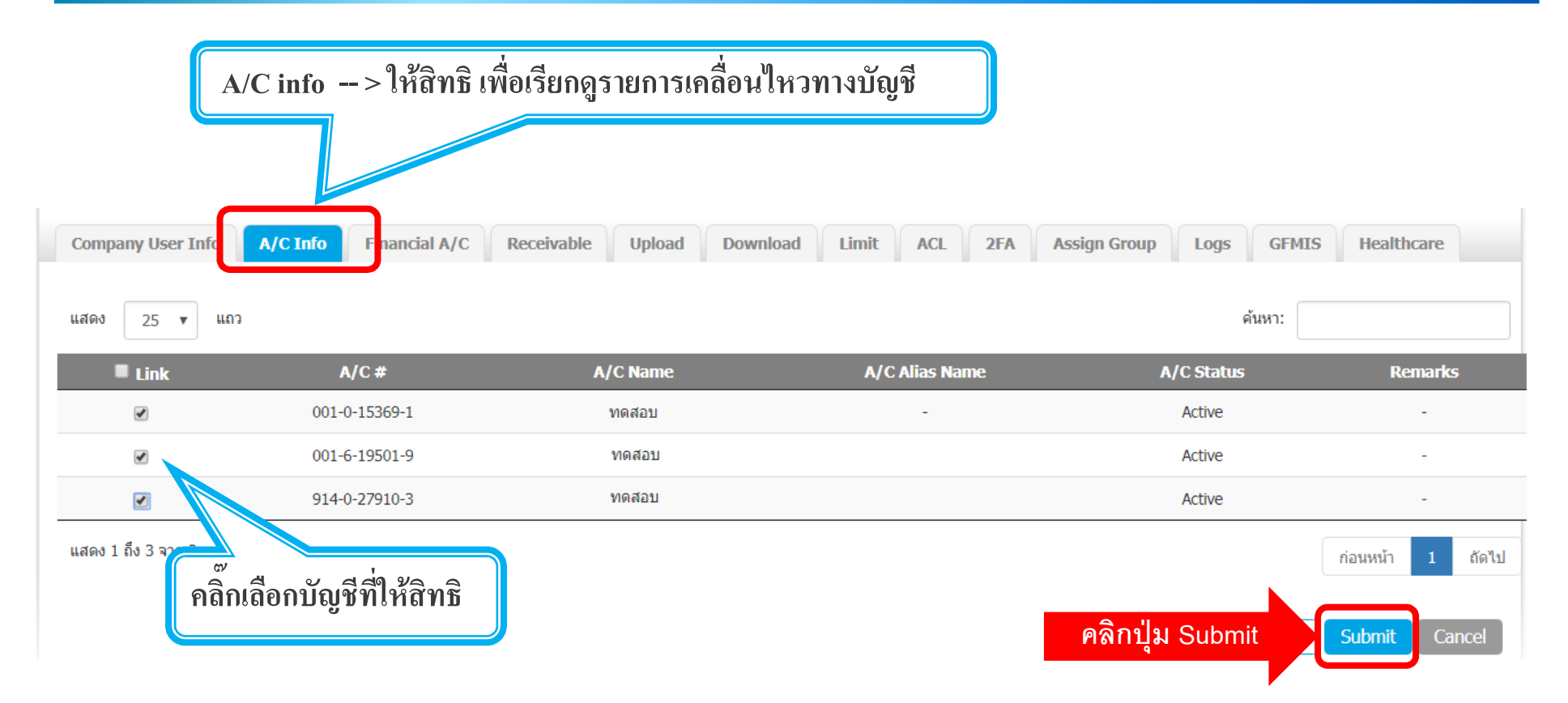

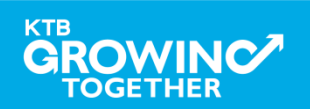

#### 1.2 การเพิ่มรหัส Company Code / Product Code (Maker)

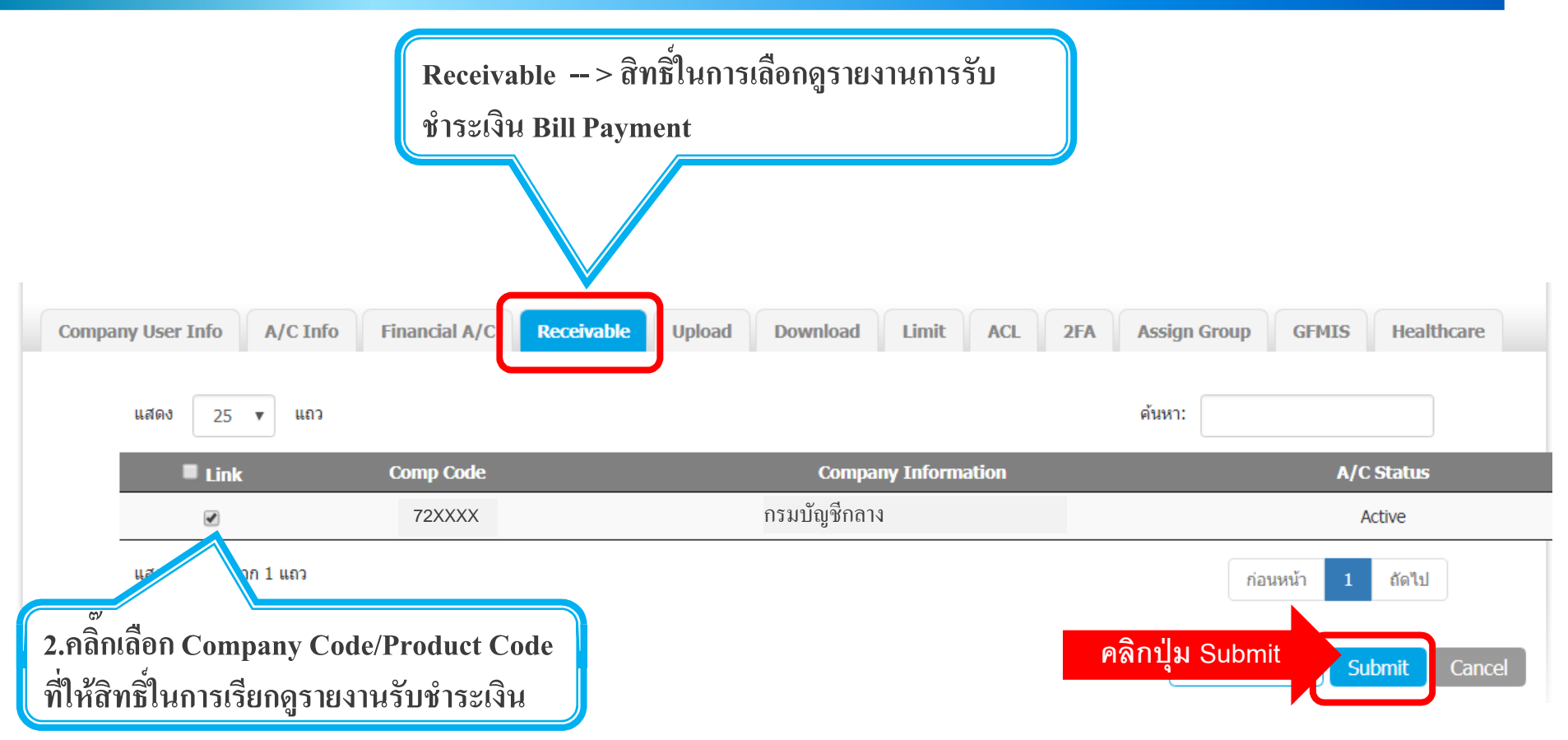

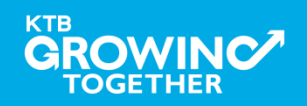

#### 1.3 การเพิ่มสิทธิในการดาวน์โหลดข้อมูลการรับชำระเงิน (Maker)

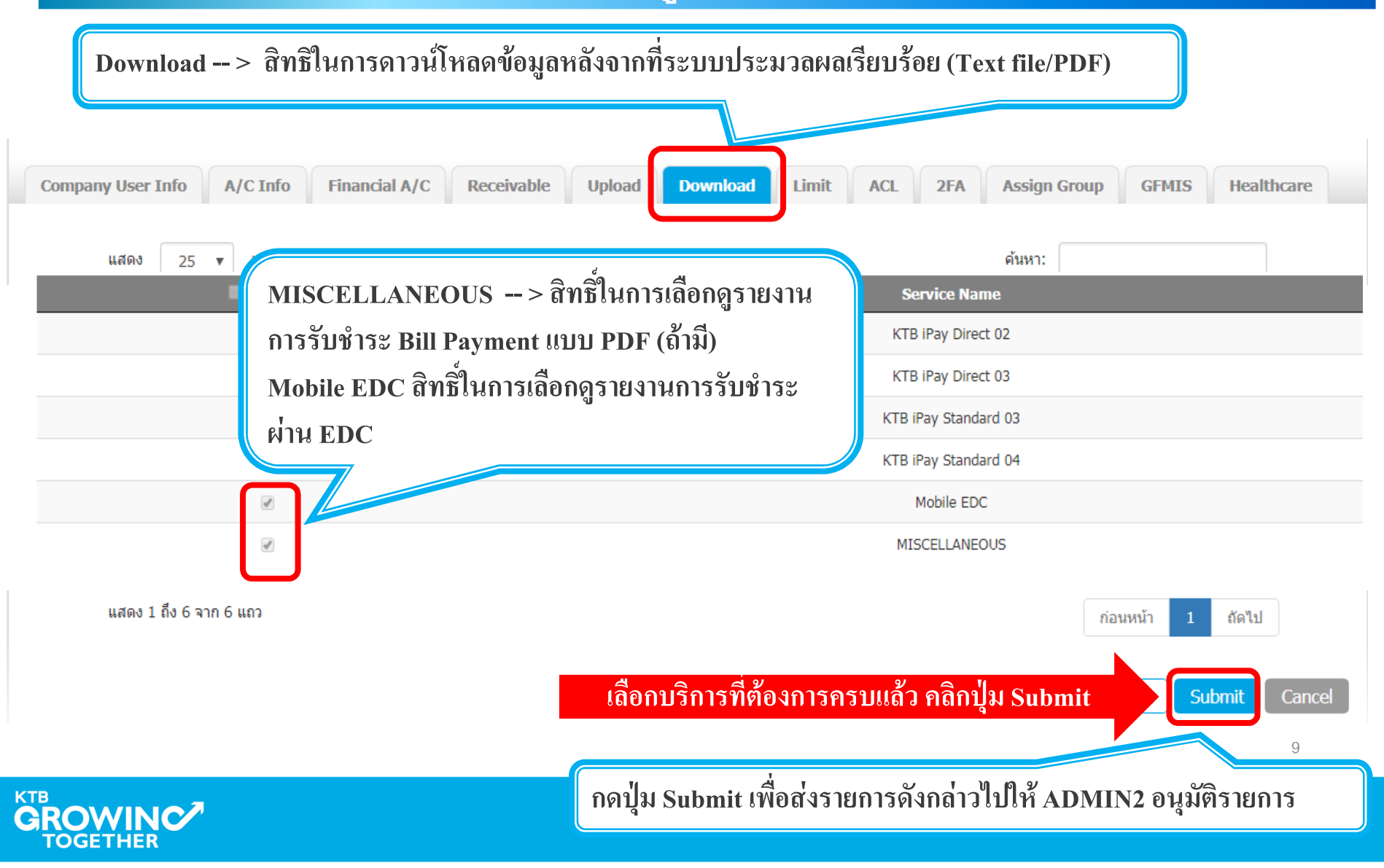

# เข้าระบบด้วย User Id : ADMIN 2

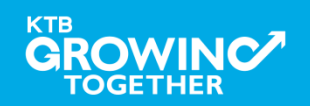

### 2. การเพิ่มสิทธิ์เพื่อเรียกดูข้อมูลการรับชำระเงิน (Authorizer)

ADMIN2 เข้าสู่ระบบงาน KTB Corporate Online ผ่าน URL

<u>https://www.bizgrowing.ktb.co.th/corporate/</u>หรือ <u>www.ktb.co.th</u> >>> Krungthai

#### Corporate Online

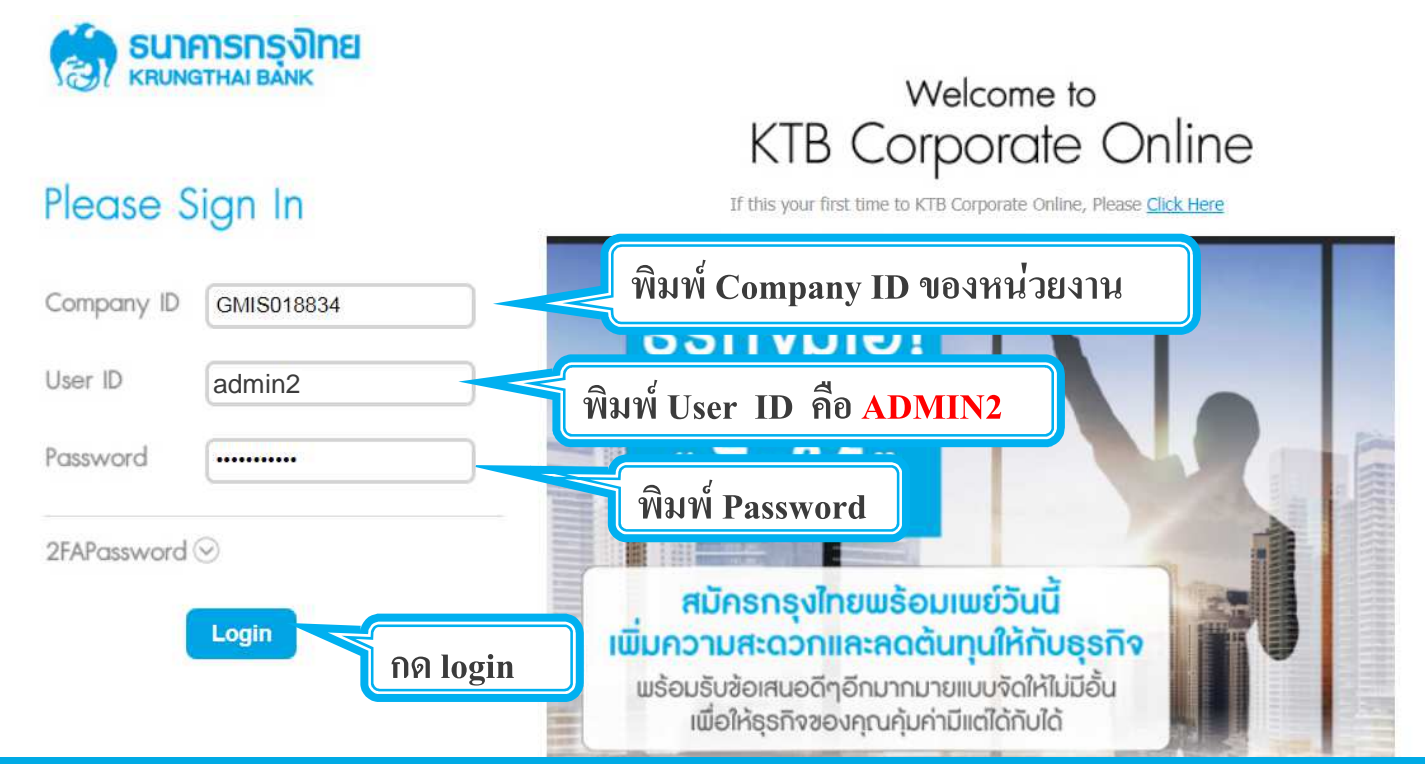

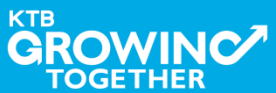

#### 2. การเพิ่มสิทธิ์เพื่อเรียกดูข้อมูลการรับชำระเงิน (Authorizer)

## รายการที่ ADMIN1 สร้างขึ้น จะถูกแสดงใน Inbox ของ ADMIN2 โดยสามารถคลิ๊กรายการเพื่อดูรายละเอียด

| Inbox                     |                                        |              |                   |                   |   |              |               |       |
|---------------------------|----------------------------------------|--------------|-------------------|-------------------|---|--------------|---------------|-------|
| KTB Company Admin : Inbox |                                        |              |                   |                   |   |              |               |       |
|                           | แสดง 25 🛡 แถว                          |              |                   |                   |   | ค้นหาะ       |               |       |
|                           | Date                                   | Reference#   | Function          | \$<br>Submited By | ÷ | Status (     | Remarks       | ¢     |
|                           | แสดง 1 ถึง 1 จ<br><b>1. คลิกวันข</b> ึ | เพื่อตรวจทาง | นและอนุมัติรายการ |                   |   | Negresc Addi | ก่อนหน้า 1 ต่ | ถัดไป |

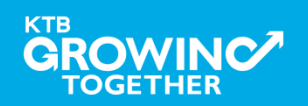

## 2. การเพิ่มสิทธิ์เพื่อเรียกดูข้อมูลการรับชำระเงิน (Authorizer)

ADMIN2 ตรวจสอบรายละเอียดการสร้าง user, สิทธิการใช้งาน หากถูกต้อง ให้กดปุ่ม approve เพื่ออนุมัติรายการ

| 🐑 ธนาศารกรุงไทย                | GROWING             | Hi,                    | Admin1 Auth (Company A | dmin Authorizer) 😰 Logout                                              |
|--------------------------------|---------------------|------------------------|------------------------|------------------------------------------------------------------------|
| 🛄 🙇 Inbox                      |                     |                        |                        | Outrent Time: 20 Feb 2018 11:48:34<br>Time out : 14 minutes 36 seconds |
| KTB Company Admin : User Profi | ile > Approve User  |                        |                        | •                                                                      |
| User ID                        | maker99             | Citizen ID             | 1234567890123          |                                                                        |
| User Name                      | maker99             | Locked                 |                        |                                                                        |
| Status                         | Inactive            | Role                   | Company Maker          |                                                                        |
| Position                       |                     | Department             |                        |                                                                        |
| Authorize Class                | A                   |                        |                        |                                                                        |
| P/W Change every               | 90                  | Day(s)                 |                        |                                                                        |
| ี่ 2. อนุ                      | ุ่มัติรายการ        |                        |                        | Approve Reject Cancel                                                  |
| 2.1 ห                          | ากถูกต้อง ให้กดปุ่ม | l approve เพื่ออนุมัติ | รายการ                 |                                                                        |
|                                |                     |                        |                        | 1;                                                                     |

## 2. การเพิ่มสิทธิ์เพื่อเรียกดูข้อมูลการรับชำระเงิน (Authorizer)

ADMIN2 ตรวจสอบรายละเอียดการสร้าง user, สิทธิการใช้งาน หากไม่ถูกต้อง ให้กดปุ่ม reject เพื่อปฏิเสธรายการพร้อมระบุเหตุผล

| KTB Company Admin : User Pro | file > Approve User |            |               | •                     |
|------------------------------|---------------------|------------|---------------|-----------------------|
| User ID                      | maker99             | Citizen ID | 1234567890123 |                       |
| User Name                    | maker99             | Locked     |               |                       |
| Status                       | Inactive            | Role       | Company Maker |                       |
| Position                     |                     | Department |               |                       |
| Authorize Class              | A                   |            |               |                       |
| P/W Change every             | 90                  | Day(s)     |               | Approve Reject Cancel |
|                              |                     |            |               |                       |

#### 2. การเพิ่มสิทธิ์เพื่อเรียกดูข้อมูลการรับชำระเงิน (Authorizer)

กรอกเหตุผลการปฏิเสธรายการ และ กดปุ่ม Submit เพื่อยืนยันการปฏิเสธรายการ

| Reject Reason: |        |   |
|----------------|--------|---|
|                | Reason | * |
|                |        |   |

| S | Submit  | Cancel  |
|---|---------|---------|
|   | SUDITIL | Calicel |

หมายเหตุ : เมื่อมีการ Reject รายการแล้ว รายการที่ Reject จะถูกส่งกลับ ไปยัง Inbox ของ ADMIN MAKER (ADMIN1) โดย ADMIN MAKER สามารถเข้าไปแก้ไขรายการ และส่งรายการกลับมาให้อนุมัติใหม่ หรือลบ รายการนี้ก็ได้

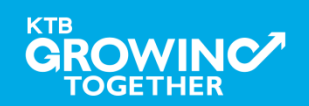

## **THANK YOU**

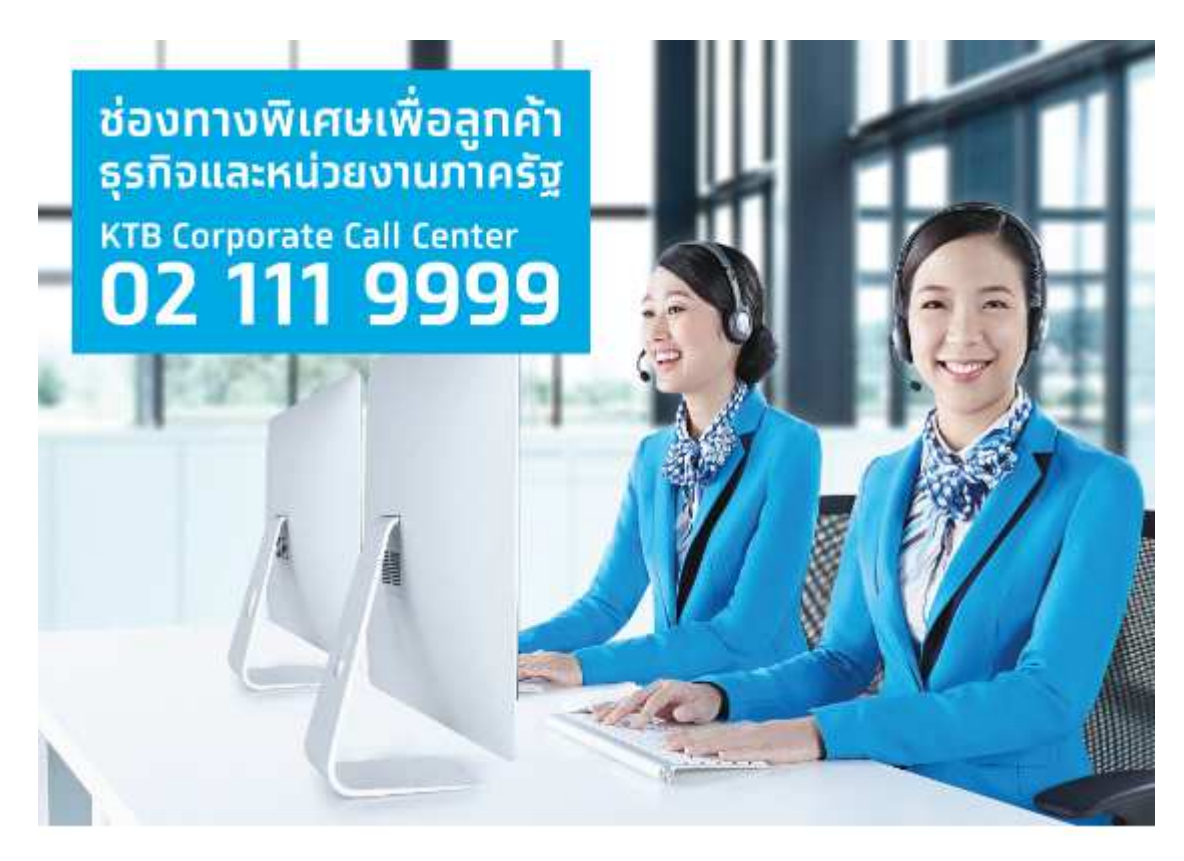

กรณีที่โทรติดต่อไม่ได้ ติดต่อ ผ่านช่องทาง email cash.management@ktb.co.th แจ้งรายละเอียดดังนี้ 1. Company ID 2. ชื่อบริษัท 3. ผู้ติดต่อ พร้อมเบอร์โทรกลับ 4. รายละเอียดปัญหา พร้อม หน้าจอ (ถ้ามี)

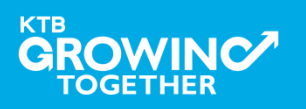